# **ESTRATEGIAS DE PERMANENCIA 2020 EN SIMAT**

| Тіро                                     | Estrategia                                                                                                    |
|------------------------------------------|----------------------------------------------------------------------------------------------------|
|                                          | BOYACA-2020-ALIMENTACION ESCOLAR- <mark>ALMUERZO</mark> -OTROS-SGP - ASIGNACIÓN ESPECIAL PARA<br>ALIMENTACION ESCOLAR-ORGANIZACIONES NO GUBERNAMENTALES-REGALÍAS -<br>ASIGNACIONES DIRECTAS-REGALÍAS - FONDO DE DESARROLLO REGIONAL-REGALÍAS - FONDO<br>DE COMPENSACIÓN REGIONAL-COFINANCIACIÓN NACIÓN PARA ALIMENTACIÓN ESCOLAR-A-27-<br>01-2020                                                          |
|                                          | Para estudiantes atendidos en <u>jornadas Completa, Mañana y Tarde</u>                                                                                                    |
| ALIMENTACION<br>ESCOLAR                  | BOYACA-2020-ALIMENTACION ESCOLAR <mark>-ALMUERZO-COMPLEMENTO ALIMENTARIO AM/PM</mark> -<br>OTROS-SGP - ASIGNACIÓN ESPECIAL PARA ALIMENTACION ESCOLAR-ORGANIZACIONES NO<br>GUBERNAMENTALES-REGALÍAS - ASIGNACIONES DIRECTAS-REGALÍAS - FONDO DE<br>DESARROLLO REGIONAL-REGALÍAS - FONDO DE COMPENSACIÓN REGIONAL-COFINANCIACIÓN<br>NACIÓN PARA ALIMENTACIÓN ESCOLAR-A-27-01-2020                            |
|                                          | Para estudiante atendidos en <u>jornada Única</u>                                                                                                    |
|                                          | BOYACA-2020-ALIMENTACION ESCOLAR-ALMUERZO-CENA-RACION ESCOLAR PARA FIN DE<br>SEMANA-COMPLEMENTO ALIMENTARIO AM/PM-OTROS-SGP - ASIGNACIÓN ESPECIAL PARA<br>ALIMENTACION ESCOLAR-ORGANIZACIONES NO GUBERNAMENTALES-REGALÍAS -<br>ASIGNACIONES DIRECTAS-REGALÍAS - FONDO DE DESARROLLO REGIONAL-REGALÍAS - FONDO<br>DE COMPENSACIÓN REGIONAL-COFINANCIACIÓN NACIÓN PARA ALIMENTACIÓN ESCOLAR-A-27-<br>01-2020 |
|                                          | Para estudiante atendidos en <u>Cubará - Internados</u>                                                                                                    |
| TRANSPORTE<br>ESCOLAR                    | BOYACA-2020-TRANSPORTE ESCOLAR- <mark>CONTRATACIÓN RUTAS ESCOLARES TERRESTRE</mark> -OTROS-<br>SGP - CALIDAD-RECURSOS PROPIOS-RECURSOS DE INVERSIÓN DEL MEN-SGP - POBLACIÓN<br>ATENDIDA-REGALÍAS - FONDO DE COMPENSACIÓN REGIONAL-A-27-01-2020                                                                                                    |
|                                          | BOYACA-2020-JORNADA ESCOLAR COMPLEMENTARIA- <mark>CIENCIA Y TECNOLOGIA</mark> -OTROS-CAJA DE<br>COMPENSACION-10-A-27-01-2020                                                                                                    |
|                                          | BOYACA-2020-JORNADA ESCOLAR COMPLEMENTARIA- <mark>ESCUELAS DEPORTIVAS Y/O ACTIVIDAD</mark><br>FISICA-OTROS-CAJA DE COMPENSACION-10-A-27-01-2020                                                                                                    |
| JORNADAS<br>ESCOLARES<br>COMPLEMENTARIAS | BOYACA-2020-JORNADA ESCOLAR COMPLEMENTARIA- <mark>FORMACION ARTISTICA Y CULTURAL</mark> -<br>OTROS-CAJA DE COMPENSACION-10-A-27-01-2020                                                                                                    |
|                                          | BOYACA-2020-JORNADA ESCOLAR COMPLEMENTARIA- <mark>ESTILOS DE VIDA SALUDABLE</mark> -OTROS-<br>CAJA DE COMPENSACION-10-A-27-01-2020                                                                                                    |
|                                          | BOYACA-2020-JORNADA ESCOLAR COMPLEMENTARIA-REFUERZO AREAS BASICAS-OTROS-CAJA<br>DE COMPENSACION-10-A-27-01-2020                                                                                                    |
| UTILES/TEXTOS<br>ESCOLARES               | BOYACA-2020-UTILES ESCOLARES- <mark>UTILES ESCOLARES</mark> -OTROS-SGP - CALIDAD-SGP -<br>GRATUIDAD-RECURSOS PROPIOS-RECURSOS DE INVERSIÓN DEL MEN-A-27-01-2020                                                                                                    |
| VESTUARIO<br>ESCOLAR                     | BOYACA-2020-VESTUARIO ESCOLAR- <mark>VESTUARIO ESCOLAR</mark> -OTROS-SGP - CALIDAD-SGP -<br>GRATUIDAD-RECURSOS PROPIOS-A-27-01-2020                                                                                                    |

La idea es asignar las estrategias de permanencia, **por cada Tipo y grupo de estudiantes**, es decir, que se debe hacer el proceso de asignación para ALIMENTACIÓN ESCOLAR de todos los grupos de estudiantes de la institución, una vez finalizan inician con otra estrategia TRANSPORTE ESCOLAR, JORNADAS ESCOLARES COMPLEMENTARIAS, etc.

Recuerden que cada estrategia, se debe asignar por separado, pues **no todos los estudiantes de un mismo grupo tienen las mismas estrategias** y por tal razón no se pueden hacer al tiempo.

## PROCEDIMIENTO PARA REGISTRAR BENEFICIARIOS DE ESTRATEGIAS DE PERMANENCIA EN SIMAT

### 1. ASIGNACIÓN MASIVA DE ESTRATEGIAS A ESTUDIANTES

La Institución educativa debe identificar y seleccionar los estudiantes de acuerdo con el tipo de beneficio que reciben. Esto se realiza a través del Menú **Estrategias**, seleccionando el ítem **Asignación Estrategias Masiva**.

| yuda   | Administración              | Estudiantes | Proyecciones | Inscripciones | Matricula | Reportes | Estrategias Salir                |  |
|--------|-----------------------------|-------------|--------------|---------------|-----------|----------|----------------------------------|--|
| : Bien | venida :.<br>ido al Sistema |             |              |               |           |          | Asignación Masiva de Estrategias |  |
| enven  | do al sistema               |             |              |               |           | _        | Des-asignar Estrategias          |  |
|        |                             |             |              |               |           |          |                                  |  |

Se registra el código DANE de la institución educativa, se da clic en el botón "Buscar instituciones"

| .: Asignació  | de Estrategia | as - Institución :.    |                              |                        |        |                   |              |
|---------------|---------------|------------------------|------------------------------|------------------------|--------|-------------------|--------------|
| 1- Institucio | n 2- Sede     | 3- Asignar Estrategias | 4- Estrategias Alu           | mno                    |        |                   |              |
| NIVEL ACT     | IAL : BOYACA  | Có<br>D/               | digo<br>315022000196<br>ANE: | Nombre<br>Institución: |        | Buscar Institucio | ones         |
|               |               |                        | INSTITUCIO                   | NES ENCONTRADAS        |        |                   |              |
| C             | DIGO_DANE     | NOMBRE_DE_LA_II        | NSTITUCION                   | RECTOR_INSTITUCIO      | N CANT | IDAD_SEDES        | 5 dección ar |
| 31            | 5022000196    | I.E. ENRIQUE S         | GUAREZ J                     | OSE RAMON GALAN CAMAR  | RGO    | 8                 |              |
|               |               |                        |                              |                        |        |                   |              |

Se selecciona la institución y el sistema trae las sedes, entonces se selecciona la sede haciendo clic en el botón "Ver sede".

| .: Asignación de Estrategias - Inst<br>⇒ 🗄 I 💾 I 🔍 I 💼 | itución :.                                     |                    |               |
|--------------------------------------------------------|------------------------------------------------|--------------------|---------------|
| 1- Institucion 2- Sede 3- Asig                         | nar Estrategias 4- Estrategias Alumno          |                    |               |
| Código DANE:315022                                     | 000196 Nombre Institución: I.E. ENRIQUE SUAREZ | Rector: JOSE RAMON | GALAN CAMARGO |
|                                                        | SEDES DE LA INSTITUCIÓN                        |                    |               |
| CODIGO 🔺                                               | NOMBRE DE LA SEDE                              | DIRECCION          | Ver_Sede      |
| 31502200019601                                         | I.E. ENRIQUE SUAREZ - SEDE PRINCIPAL           | IND CENTRO URB     |               |
| 31502200019602                                         | INST TEC CIAL ENRIQUE SUAREZ                   | CENTRO URB         |               |
| 31502200019603                                         | ESC EL ROSAL                                   | VDA EL ROSAL       |               |
| 31502200019604                                         | ESC SAN CARLOS                                 | VDA TONA           |               |
| 31502200019605                                         | ESC UMBAVITA                                   | VDA UMBAVITA       |               |
| 31502200019606                                         | COL DE EDUC BAS MOLINOS                        | VDA MOLINOS        |               |
| 31502200019607                                         | ESC BELEN JOSE SALVADO DIAZ                    | VDA BELEN          |               |
| 31502200019608                                         | ESC TIBAITA                                    | VDA TIBAITA        |               |

Se debe seleccionar la jornada, grado y grupo del cual se van a identificar y seleccionar los estudiantes que se favorecen con algún tipo de beneficio.

El sistema muestra las variables creadas en el módulo de Estrategias, las cuales fueron registradas previamente por la Secretaría de Educación.

| .: Asignación de E     - Institución :.       Image: State of the state of the state of | trategias Alumno |                                                   |                     |  |  |  |  |  |  |  |  |
|----------------------------------------------------------------------------------------------------|------------------|---------------------------------------------------|---------------------|--|--|--|--|--|--|--|--|
| Código DANE:315022000                                                                                                    | 196              | Nombre Sede: I.E. ENRIQUE SUAREZ - SEDE PRINCIPAL | Dirección:KR 3 1 15 |  |  |  |  |  |  |  |  |
| Año • 12018 Jornade • (COMPLETA ♥) Grado • (SEPTIMO ♥)                                                                                                    |                  |                                                   |                     |  |  |  |  |  |  |  |  |
|                                                                                                    |                  | ESTRATEGIAS                                       |                     |  |  |  |  |  |  |  |  |
| Estrategias Disponibles<br>BOYACA-2018-ALIMENTACION ESCOLARALMUERZO-OTROS-SGP - ASIGNACIÓN ESPECIAL PARA ALIM<br>BOYACA-2020 TRANSPORTE ESCOLAR-CONTRATACIÓN RUTAS ESCOLARES TERRESTRE-OTROS-SGP -<br>2001                                                                                                    |                  |                                                   |                     |  |  |  |  |  |  |  |  |
|                                                                                                    |                  | ALUMNOS                                           |                     |  |  |  |  |  |  |  |  |
| Asignar Resultado                                                                                                    | NOMBRE           | TIPO_IDENTIFICACION                               | DOCUMENTO           |  |  |  |  |  |  |  |  |

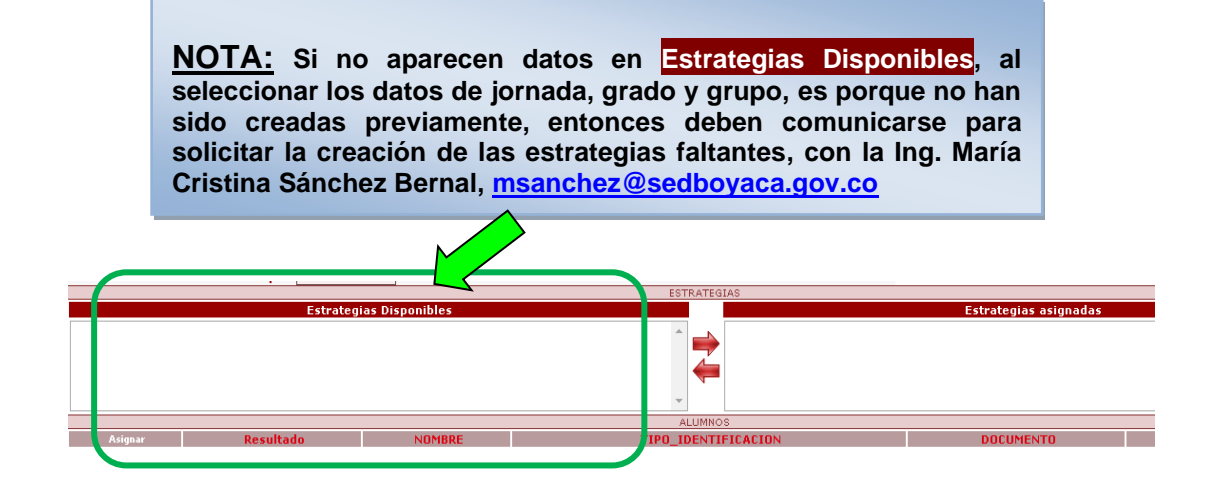

Al hacer clic en el botón buscar, el sistema lista los niños matriculados según las condiciones dadas (jornada, grado, grupo).

| .: Asignaci | ion de Estratuque<br>ion 2- Seve 3- Asig                                                      | nar Estrategias 4- Estrategias Alumno |                      |                 |                   |            |                 |  |  |  |  |  |  |
|-------------|-----------------------------------------------------------------------------------------------|---------------------------------------|----------------------|-----------------|-------------------|------------|-----------------|--|--|--|--|--|--|
|             | Código DANE:315022000196 Nombre Sede:L.E. ENRIQUE SUAREZ - SEDE PRINCIPAL DireccióniKR 3 1 15 |                                       |                      |                 |                   |            |                 |  |  |  |  |  |  |
|             |                                                                                               | Año • : 2018 Grupo • : 0701           | Jornada * : COMPLET/ | A 💌             | Grado * : SEPTIMO | ×          |                 |  |  |  |  |  |  |
|             |                                                                                               |                                       | EST                  | RATEGIAS        |                   |            |                 |  |  |  |  |  |  |
| BOYA        |                                                                                               |                                       |                      |                 |                   |            |                 |  |  |  |  |  |  |
| ASIIGHT     | Resultado                                                                                     | NOMBRE                                | Al                   | TIPO IDENTIF    | ICACION           | DOCUMENTO  | Ver Estrategias |  |  |  |  |  |  |
|             |                                                                                               | HEIDY ELIANA ABRIL G                  | JTIERREZ             | TI:TARJETA DE I | DENTIDAD          | 1049794836 | 2               |  |  |  |  |  |  |
| <b>V</b>    |                                                                                               | DAIRO ALEJANDRO ALVAR                 | ADO ABRIL            | TI:TARJETA DE I | DENTIDAD          | 1049795027 | 2               |  |  |  |  |  |  |
|             |                                                                                               | CANDY DAYANNA ALVARAD                 | O MARTINEZ           | TI:TARJETA DE I | DENTIDAD          | 1048847158 | 2               |  |  |  |  |  |  |
|             |                                                                                               | LAURA PAOLA ARAGON B                  | DHORQUEZ             | TI:TARJETA DE I | DENTIDAD          | 1022927821 | 2               |  |  |  |  |  |  |
|             |                                                                                               | VICTOR MANUEL BARRET                  | TO LESMES            | TI:TARJETA DE I | DENTIDAD          | 1049794365 | 2               |  |  |  |  |  |  |
|             |                                                                                               | JEFREY IGNACIO JOSE CAST              | AÑEDA RIVERA         | TI:TARJETA DE I | DENTIDAD          | 1048846772 | 2               |  |  |  |  |  |  |
|             |                                                                                               | SOFIA CHICACAUSA B                    | ARRERA               | TI:TARJETA DE I | DENTIDAD          | 1049794303 | 2               |  |  |  |  |  |  |

En el campo "Estrategias Disponibles" se da clic sobre el tipo de beneficio que va a ser asignado. Se da clic en la flecha que se dirige a la derecha, de manera que el beneficio pase a la casilla "Estrategias Asignadas"

Se identifican y seleccionan los estudiantes que están siendo favorecidos con el tipo de beneficio, marcando la casilla "Asignar".

IJ

La información se graba haciendo clic en el botón guardar, presentándose el Mensaje Asignación Exitosa para cada uno de los alumnos seleccionados.

<u>NOTA:</u> Si al asignar estrategias aparece el mensaje "<u>No hay</u> <u>cupos en la Estrategia...</u>", también deben comunicarse para solicitar la ampliación de los cupos, con la Ing. María Cristina Sánchez Bernal, <u>msanchez@sedboyaca.gov.co</u>

#### 2. ASIGNACIÓN DE ESTRATEGIAS A UN ESTUDIANTE

Se busca el estudiante por CONSULTA DE ALUMNOS. Una vez el sistema lo muestra se hace clic en el botón "Ver Alumno"

| BLANCO MARIN<br>LICETH ANDREA 2020 MATRICULADO TI 1057546068 LISBLA831647499 BOYACA SUSACÓN I.E. NUESTRA<br>SEÑORA DEL<br>CARMEN - SEDE<br>PRINCIPAL | NOMBRE_ALUMNO                 | AÑO  | ESTADO      | TIPO_DOCUMENTO | DOCUMENTO  | ID_UNICO        | SECRETARIA | JERARQUIA | INSTITUCION                          | SEDE                                                     | Ver | Estados | Estrategias |
|----------------------------------------------------------------------------------------------------|-------------------------------|------|-------------|----------------|------------|-----------------|------------|-----------|--------------------------------------|----------------------------------------------------------|-----|---------|-------------|
|                                                                                                    | BLANCO MARIN<br>LICETH ANDREA | 2020 | MATRICULADO | Π              | 1057546068 | LISBLA831647499 | BOYACA     | SUSACÓN   | I.E. NUESTRA<br>SEÑORA DEL<br>CARMEN | I.E. NUESTRA<br>SEÑORA DEL<br>CARMEN - SEDE<br>PRINCIPAL | 2   | ß       | ه           |

En la ficha de datos básicos aparece el bloque. ESTRATEGIAS, donde se puede asignar o des-asignar las estrategias que sean necesarias.

- Si la casilla <u>Seleccionar</u> está marcada ☑, el estudiante tiene asignada la estrategia y la <u>Fecha Inicio</u> indica desde cuando se asignó.
- Si la casilla <u>Seleccionar</u> no está marcada  $\Box$ , el estudiante no tiene asignada la estrategia.

Una vez registrados los ajustes correspondientes, hace clic en GUARDAR.

| .: Alumno - Consulta de Alumnos :. |                                                                                                    |                      |                                     |              |                        |  |  |  |  |  |  |
|------------------------------------|----------------------------------------------------------------------------------------------------|----------------------|-------------------------------------|--------------|------------------------|--|--|--|--|--|--|
|                                    |                                                                                                    |                      |                                     |              |                        |  |  |  |  |  |  |
| INFORMACIÓN DEL ALUMNO             |                                                                                                    |                      |                                     |              |                        |  |  |  |  |  |  |
| DATOS DE IDE                       | ENTIFICACION :.                                                                                                    |                      |                                     |              |                        |  |  |  |  |  |  |
|                                    | Número Unico de Identificación [DIABR1548706679                                                                                                    |                      |                                     |              |                        |  |  |  |  |  |  |
|                                    | Fecha del Estado: * (dd/mm/aaaa)                                                                                                    | 13/12/2017           | Estado Alumno *                     | MATRICULADO  |                        |  |  |  |  |  |  |
|                                    | Tipo ID •                                                                                                    | TI: TARJETA DE I 💌 🕜 | Número *                            | 1049794836   |                        |  |  |  |  |  |  |
|                                    | Departamento de Expedición *                                                                                                    | BOYACÁ               | Municipio de Expedición •           | GUATEQUE 💌   |                        |  |  |  |  |  |  |
|                                    | Género *                                                                                                    | FEMENINO 💌           | Fecha de Nacimiento: * (dd/mm/aaaa) | 23/08/2005   |                        |  |  |  |  |  |  |
|                                    | Departamento de Nacimiento *                                                                                                    | BOYACÁ               | Municipio de Nacimiento •           | GUATEQUE     |                        |  |  |  |  |  |  |
|                                    |                                                                                                    |                      |                                     |              |                        |  |  |  |  |  |  |
| NOMBRES Y AP                       | ELLIDOS                                                                                                    |                      |                                     |              |                        |  |  |  |  |  |  |
|                                    | Primer Apellido *                                                                                                    | ABRIL                | Segundo Apellido                    | GUTIERREZ    |                        |  |  |  |  |  |  |
|                                    | Primer Nombre *                                                                                                    | HEIDY                | Segundo Nombre                      | ELIANA       |                        |  |  |  |  |  |  |
| DIRECCION RES                      | SIDENCIA                                                                                                    |                      |                                     |              |                        |  |  |  |  |  |  |
|                                    | Dirección Residencia * :                                                                                                    | CRA 3º Nº1-15        | Barrio Residencia                   |              |                        |  |  |  |  |  |  |
|                                    | Departamento Residencia * :                                                                                                    | BOYACÁ               | Municipio Residencia * :            | ALMEIDA      |                        |  |  |  |  |  |  |
|                                    | Zona * :                                                                                                    | RURAL                | Telefono:                           |              |                        |  |  |  |  |  |  |
| INFORMACIÓN                        | ACADÉMICA                                                                                                    |                      |                                     |              |                        |  |  |  |  |  |  |
|                                    | Caracter :                                                                                                    |                      | Especialidad :                      | NO APLICA    |                        |  |  |  |  |  |  |
|                                    | Tiene Matricula Contratada:                                                                                                    |                      | Contrato:                           | NO APLICA 💟  |                        |  |  |  |  |  |  |
| SELECCIONAR                        |                                                                                                    | ESTRAT               | TEGIA                               |              | FECHA_INICIO FECHA_FIN |  |  |  |  |  |  |
|                                    | BOYACA-2018-ALIMENTACION ESCOLAR-ALMUERZO-OTROS-SGP - ASIGNACIÓN ESPECIAL PARA ALIMENTACION ESCOLAR-ORGANIZACIONES<br>NO GUBERNAMENTALES-REGALÍAS - ASIGNACIONES DIRECTAS-REGALÍAS - FONDO DE DESARROLLO REGIONAL-REGALÍAS - FONDO DE<br>COMPENSACIÓN REGIONAL-COFINANCIACIÓN NACIÓN PARA ALIMENTACIÓN ESCOLAR-A |                      |                                     |              |                        |  |  |  |  |  |  |
|                                    | BOYACA-2018-TRANSPORTE ESCOLAR-CONTRATACIÓN RUTAS ESCOLARES TERRESTRE-OTROS-SGP - CALIDAD-RECURSOS PROPIOS-<br>RECURSOS DE INVERSIÓN DEL MEN-SGP - POBLACIÓN ATENDIDA-REGALÍAS - FONDO DE COMPENSACIÓN REGIONAL-A                                                                                                |                      |                                     |              |                        |  |  |  |  |  |  |
| AFILIACION AL                      | SISTEMA DE SALUD                                                                                                    |                      |                                     |              |                        |  |  |  |  |  |  |
|                                    | EPS Afiliado                                                                                                    | CAPRECOM EPS         | IPS Asignada                        |              |                        |  |  |  |  |  |  |
|                                    | Tipo Sangre y RH                                                                                                    | A + 💙                | ARS Afiliado                        | SELECCIONE V |                        |  |  |  |  |  |  |

#### **PROCESO REVISION ESTRATEGIAS**

Una vez se ha realizado el proceso de asignación de todas las estrategias (ya sea de forma masiva o individual), se puede verificar las estrategias que fueron asignadas generando el REPORTE DETALLADO ASIGNACIÓN DE ESTRATEGIAS de la institución. (*Ver INSTRUCTIVO GENERAR REPORTE ESTRATEGIAS PERMANENCIA 2020*).

También se puede revisar por pantalla de manera individual a un estudiante, buscándolo por CONSULTA DE ALUMNOS. Una vez el sistema lo muestra se hace clic en el botón "<u>Estrategias</u>"

| NOMBRE_ALUMNO                 | AÑO  | ESTADO      | TIPO_DOCUMENTO | DOCUMENTO  | ID_UNICO        | SECRETARIA | JERARQUIA | INSTITUCION                          | SEDE                                                     | Ver<br>Alumno | Estados | Estrategias |
|-------------------------------|------|-------------|----------------|------------|-----------------|------------|-----------|--------------------------------------|----------------------------------------------------------|---------------|---------|-------------|
| BLANCO MARIN<br>LICETH ANDREA | 2020 | MATRICULADO | Π              | 1057546068 | LISBLA831647499 | BOYACA     | SUSACÓN   | I.E. NUESTRA<br>SEÑORA DEL<br>CARMEN | I.E. NUESTRA<br>SEÑORA DEL<br>CARMEN - SEDE<br>PRINCIPAL | 2             | ß       | ß           |

En la ficha que aparece podrá verificar las estrategias que se hayan asignado al estudiante en cada año, detallando el año, tipo de estrategia, fecha en que se asignó, fecha final y el usuario que la registró en el sistema.

| Estrator | inc de Alumno :                                                                                                    |                                          |                                                       |              |                          |                                   |              |  |  |
|----------|----------------------------------------------------------------------------------------------------|------------------------------------------|-------------------------------------------------------|--------------|--------------------------|-----------------------------------|--------------|--|--|
|          |                                                                                                    |                                          |                                                       |              |                          |                                   |              |  |  |
|          | Número Unico de Identificación: LISBLA831647499                                                                                                    |                                          |                                                       |              |                          |                                   |              |  |  |
|          | Tipo ID: TI:TARJETA DE IDENTIDAD                                                                                                    |                                          |                                                       | Númer        | o de ID: 1057            | 546068                            |              |  |  |
|          | Primer Apellido: BLANCO                                                                                                    |                                          |                                                       | Segundo A    | pellido: MARI            | N                                 |              |  |  |
|          | Primer Nombre: LICETH                                                                                                    |                                          |                                                       | Segundo M    | lombre: ANDR             | EA                                |              |  |  |
|          | Nombre Institución: I.E. NUESTRA SEÑORA DEL CARMEN                                                                                                    |                                          |                                                       | Nomb         | re Sede: I.E. N<br>PRINO | IUESTRA SEÑORA DEL CARME<br>CIPAL | N - SEDE     |  |  |
|          | Grado: SEXTO                                                                                                    |                                          |                                                       |              | Grupo: 0601              |                                   |              |  |  |
|          |                                                                                                    | ESTRATEGIA                               | S POR AÑO :.                                          |              |                          |                                   |              |  |  |
|          | ANO                                                                                                    |                                          |                                                       | Detalle      | 1                        |                                   |              |  |  |
|          | 2014                                                                                                    | (A) (A) (A) (A) (A) (A) (A) (A) (A) (A)  |                                                       |              |                          |                                   |              |  |  |
|          | 2015                                                                                                    |                                          |                                                       |              |                          |                                   |              |  |  |
|          | 2017                                                                                                    | <u> </u>                                 |                                                       |              |                          |                                   |              |  |  |
|          | 2018                                                                                                    |                                          |                                                       |              |                          |                                   |              |  |  |
|          | 2019                                                                                                    |                                          |                                                       |              |                          |                                   |              |  |  |
|          | .: DETALL                                                                                                    | E DE ESTRA                               | TEGIAS POR AÑO :.                                     |              |                          |                                   |              |  |  |
| ANO      | ESTRATEGIA                                                                                                    |                                          | TIPO_DE_ESTRATEGIA                                    | FECHA_INICIO | FECHA_FIN                | TIPO_DE_ACTUALIZACION             | LOGIN        |  |  |
| 2019     | BOYACA-2019-ALIMENTACION ESCOLAR-ALMUERZO-OTROS-SGP - ASIGNACIÓN ESPEC<br>ALIMENTACION ESCOLAR-ORGANIZACIONES NO GUBERNAMENTALES-REGALÍÁS - ASIG<br>DIRECTAS-REGALÍAS - FONDO DE DESARROLLO REGIONAL-REGALÍAS - FONDO DE COMF<br>REGIONAL-COFINANCIACIÓN NACIÓN PARA ALIMENTACIÓN ESCOLAR-A-28-01-20 | IAL PARA<br>NACIONES<br>PENSACIÓN<br>D19 | ALIMENTACION ESCOLAR                                  | 09/05/2019   | 06/12/2019               | ACTUALIZACION                     | 115774000021 |  |  |
| 2019     | BOYACA-2019-UTILES ESCOLARES-UTILES ESCOLARES-OTROS-SGP - CALIDAD-SGP - GF<br>RECURSOS PROPIOS-RECURSOS DE INVERSIÓN DEL MEN-A-28-01-2019                                                                                                    | RATUIDAD-                                | UTILES ESCOLARES                                      | 09/05/2019   | 06/12/2019               | ACTUALIZACION                     | 115774000021 |  |  |
| 2019     | BOYACA-2019-SUBSIDIOS CONDICIONADOS A LA ASISTENCIA ESCOLAR-SUBSID<br>CONDICIONADOS A LA ASISTENCIA ESCOLAR-OTROS-FAMILIAS EN ACCIÓN-A-28-0:                                                                                                    | IOS<br>1-2019                            | SUBSIDIOS<br>CONDICIONADOS A LA<br>ASISTENCIA ESCOLAR | 12/06/2019   | 06/12/2019               | ACTUALIZACION                     | 115774000021 |  |  |